[臺灣國家公園入園入山線上申請服務網]

#### 線上繳費流程說明

# Step1: 開啟應用系統,並點選【入園申請>列印繳費說明單/線 上繳費】。

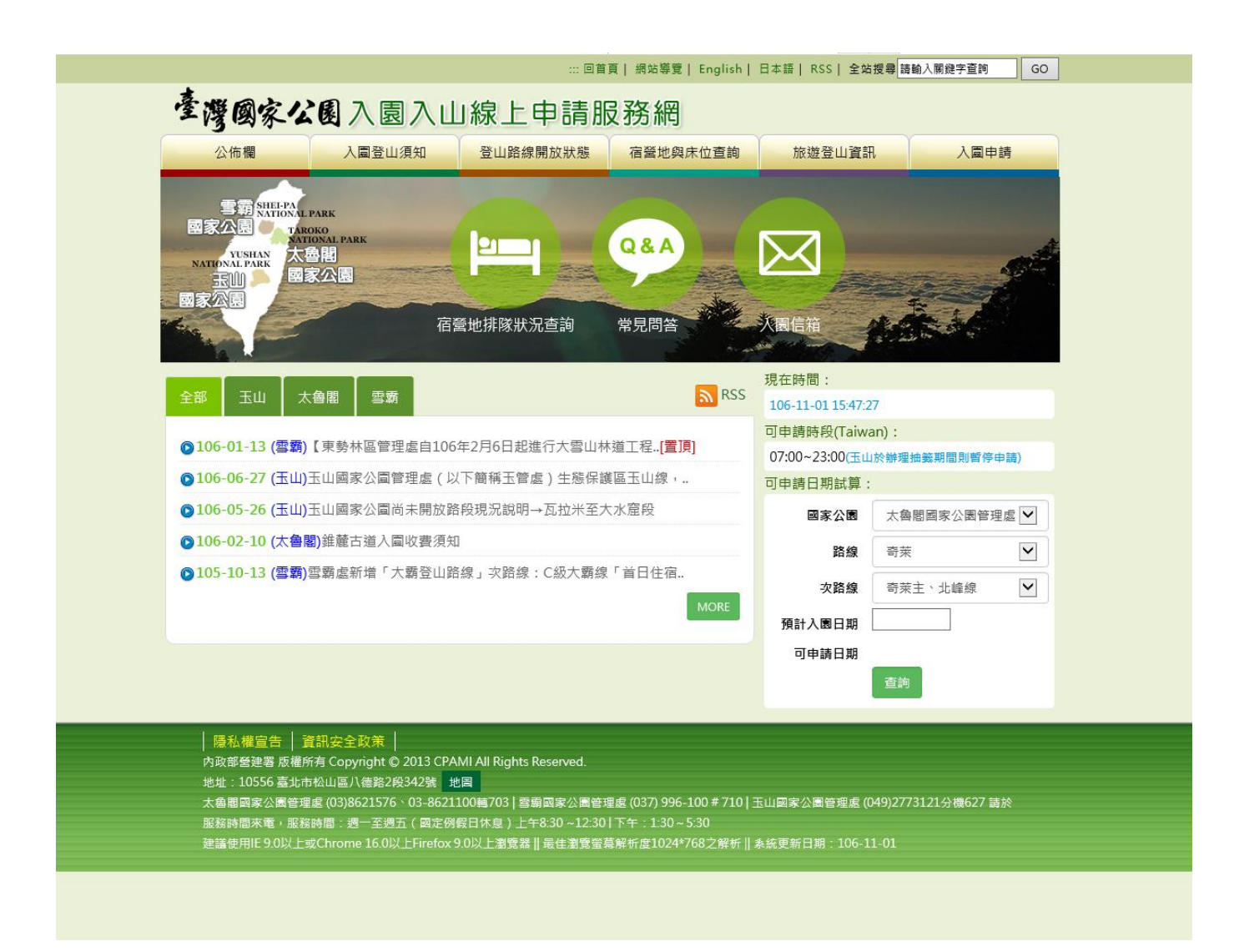

## Step2: 輸入入園申請編號及隊伍名稱,點選【確定】。

| 入園線上申請                                                                     | 八國豆山浜和                                                                                       |                                                                                                    |                                          |                |                          |
|----------------------------------------------------------------------------|----------------------------------------------------------------------------------------------|----------------------------------------------------------------------------------------------------|------------------------------------------|----------------|--------------------------|
| /取消入圖<br>申請進度查詢<br>/入山資料傳送<br>/許可證列印                                       |                                                                                              | Self- all                                                                                          |                                          |                | Wg 1                     |
| 列印繳費說明單<br>/線上繳費                                                           | ◆ 列印繳費該<br>請輸入您的入圖申請約                                                                        | 記明單 / 線上繳                                                                                          | 費◆<br>資料・                                | >> 入園申請 >> 列   | 印繳費說明單/線                 |
| 入園申請                                                                       | 請輸入以下資料線上繳費                                                                                  |                                                                                                    |                                          |                |                          |
|                                                                            | 入園申請編號:                                                                                      | Y106008045                                                                                         |                                          |                |                          |
| 警察國家公園<br>SHEI-PA<br>NATIONAL PARK                                         | 隊伍名稱:                                                                                        | 20170102繳費測試                                                                                       |                                          |                |                          |
|                                                                            |                                                                                              | 確定                                                                                                 |                                          |                |                          |
| │ <b>隱私權宣告</b> │ 1<br>內政部營建署 版權所<br>地址:10556 臺北市<br>太魯閣國家公園營援<br>服務時間來衛 風發 | 資訊安全政策 │<br>所有 Copyright © 2013 CP,<br>5松山區八億路2段342號<br>鮭 (03)8621576、03-862<br>時間:週一至週五(國正6 | AMI All Rights Reserved.<br>地図<br>1100種703   雪斎岡家公園管理<br>(戦日代史) 上午8:30~12:30<br>- 0.011 とがまままでのです。 | 2歳 (037) 996-100 # 710  <br>下午:1:30~5:30 | 玉山國家公園管理處 (04) | 9)2773121分機627 請於<br>1 3 |

# Step3:瀏覽申請資料及費用明細,選擇第一種繳款方式(E政府 電子付費平臺),輸入本次繳款人(可為隊伍以外的人員)的身份 證字號後,點選【確認繳款】。

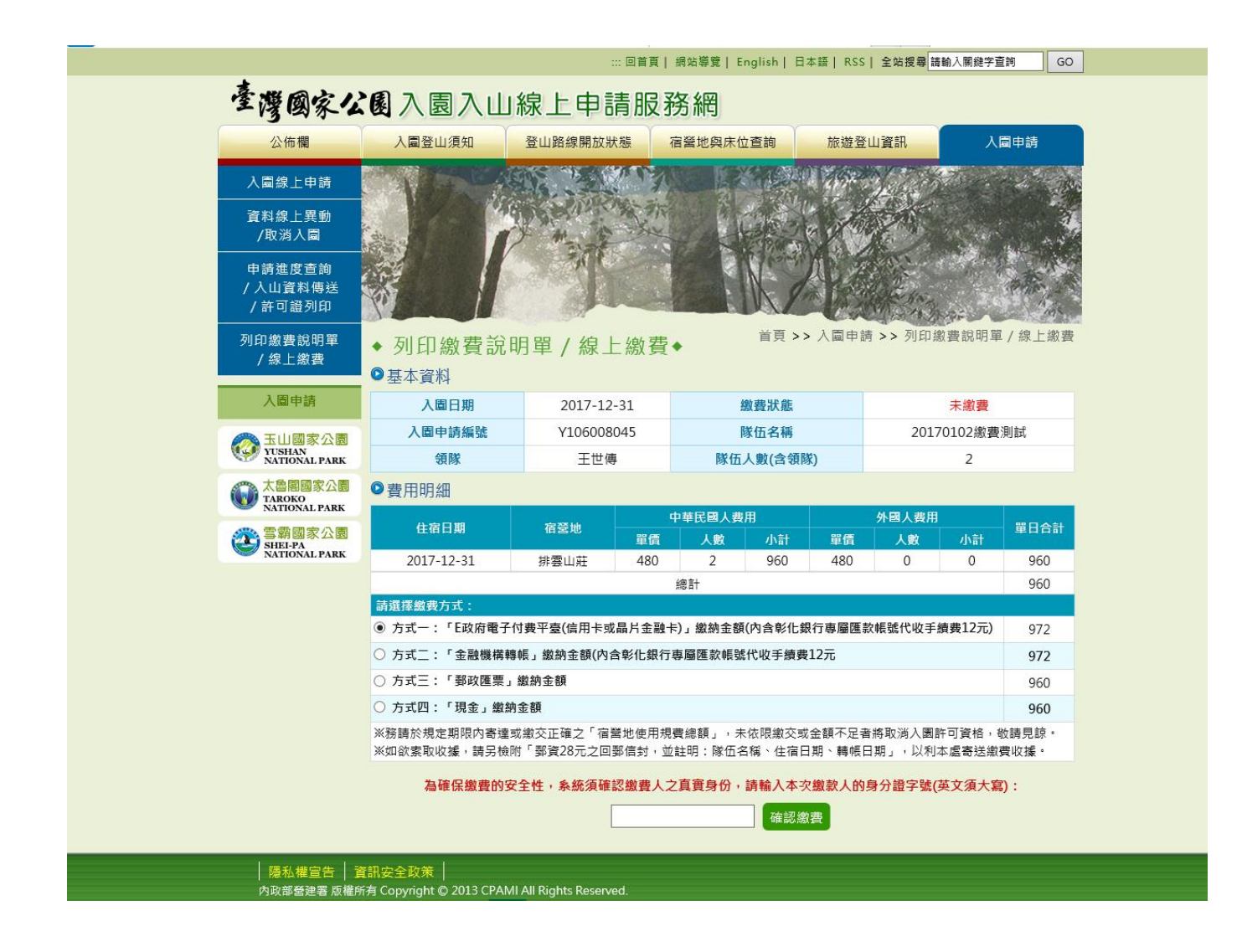

## Step4: 確認繳款金額及身份證字號後,點選【立即繳費】。

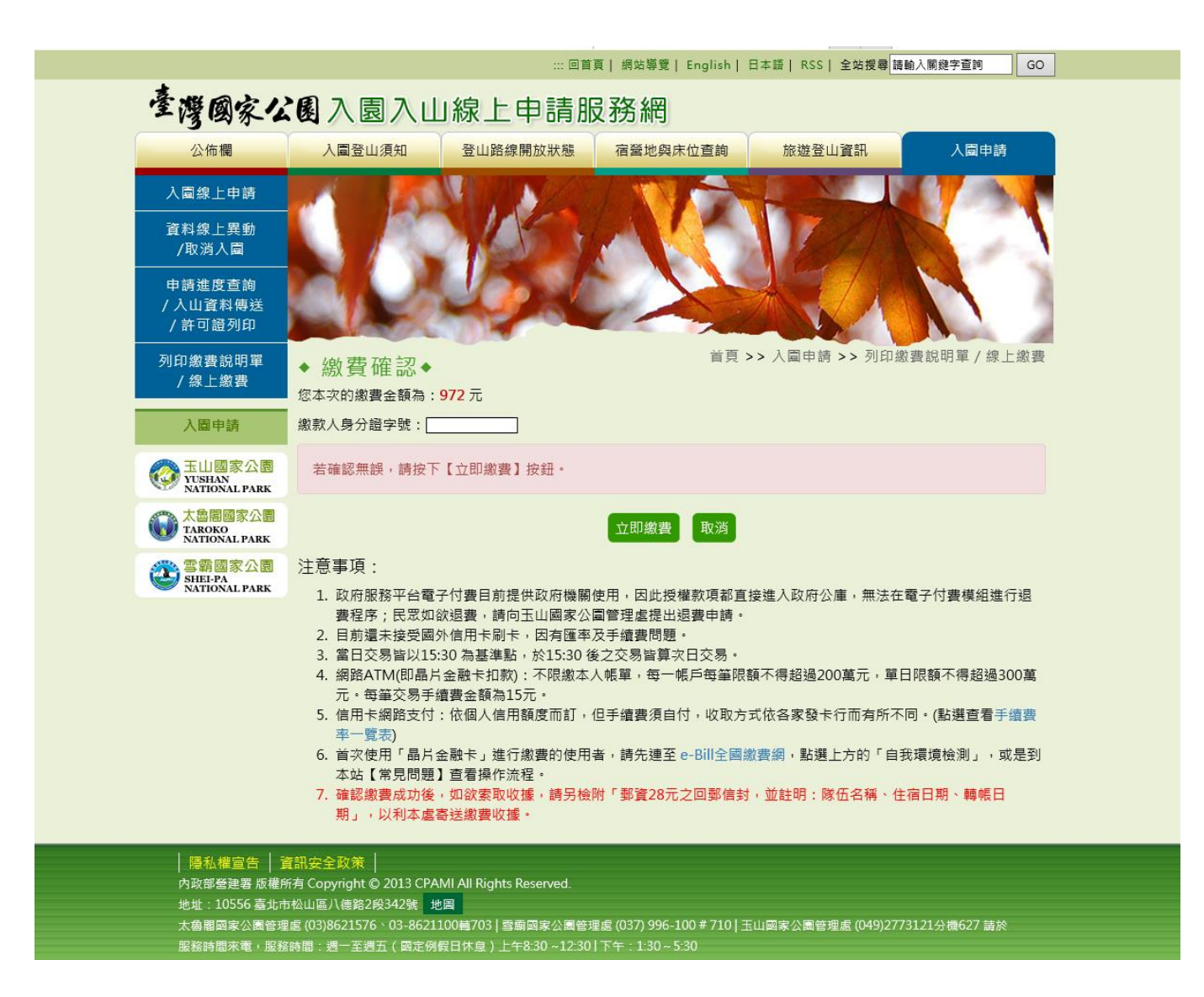

# Step5:本系統導至「E政府電子付費平台」進行線上繳費→頁 面顯示E政府服務平台繳費服務條款確認畫面。

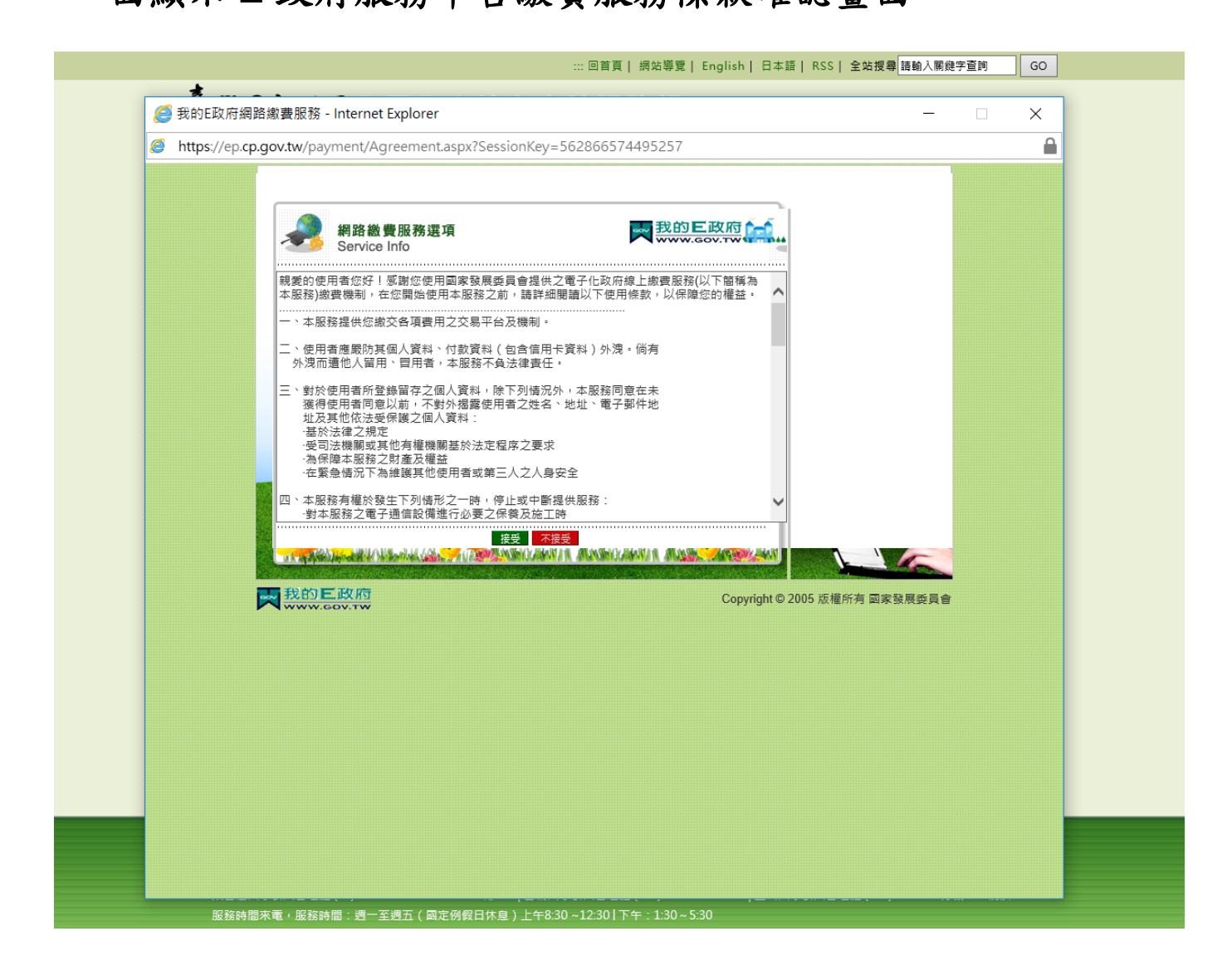

# Step6: 點選接受,開啟「選擇電子支付工具」→頁面顯示「選 擇電子支付工具」頁面。

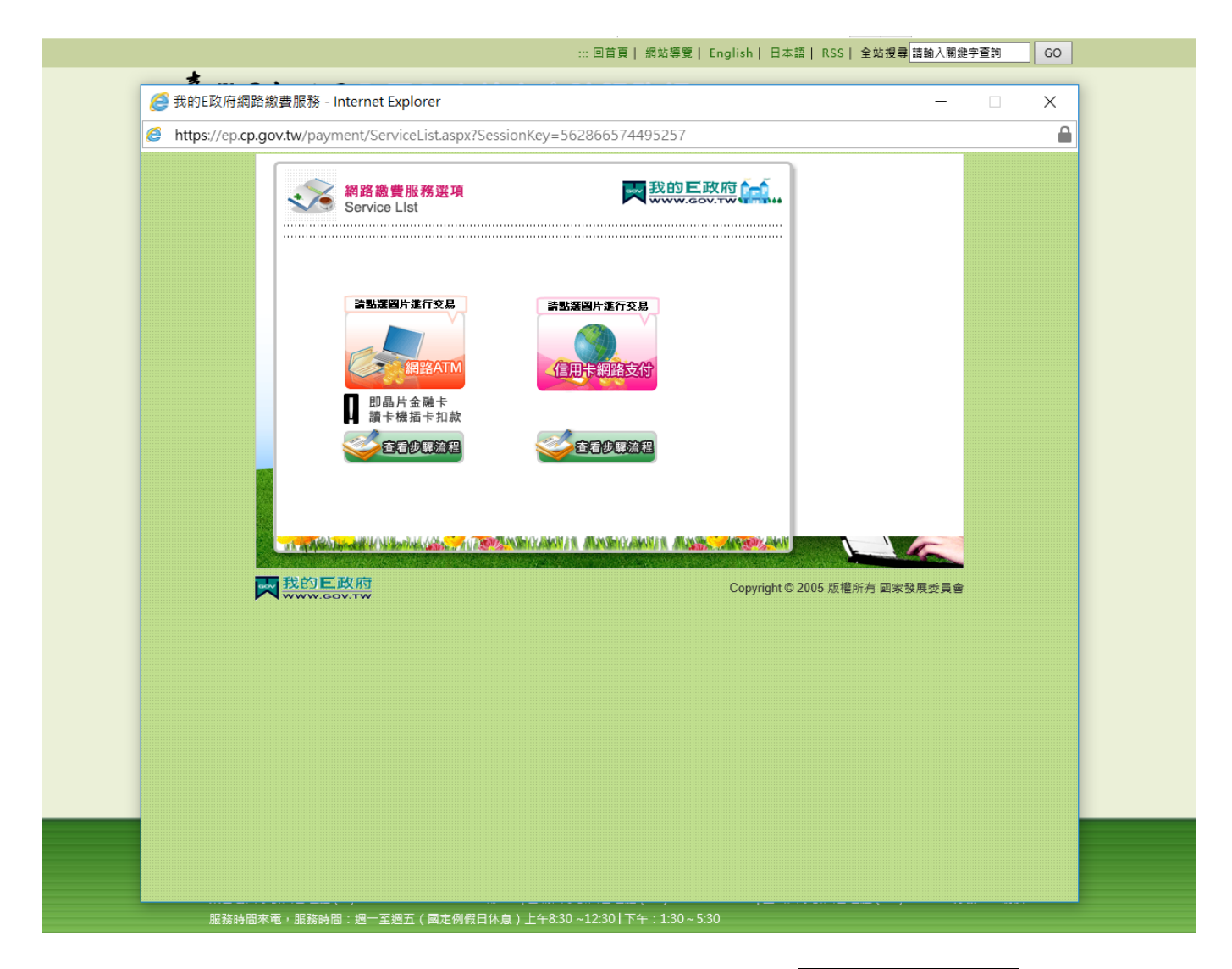

## (首次使用晶片金融卡繳費,請先進行自我環境檢測)

Step7:

【選擇信用卡】

輸入「信用卡發卡行」、「信用卡卡號」、「信用卡有效月年」 及「信用卡安全碼」後,點選「確定扣款」。→頁面顯示信用 卡授權資料填寫畫面。

|      |                              |                                                            | ::: 回首頁                                           | 網站導覽   English | 日本語  RSS  全:        | 站搜尋 請輸入關鍵字查計 | GO |
|------|------------------------------|------------------------------------------------------------|---------------------------------------------------|----------------|---------------------|--------------|----|
| 3 我的 | 的E政府網路繳費服務                   | 용 - Internet Explorer                                      |                                                   |                |                     | —            |    |
| htt  | ps://ep.cp.gov.tw/p          | ayment/eGovPaymentSer                                      | vice.aspx?SessionK                                | ey=56286735727 | 7085                |              | 0  |
|      |                              |                                                            |                                                   |                |                     |              |    |
|      | 信用卡網路<br>Internet Cit        | 路支付<br>redit Card                                          |                                                   | 4              |                     | Caru         |    |
|      | 我的E政府網路繳費服務                  | 5 (本次操作請於十分鐘內完成                                            | !)                                                |                |                     |              |    |
|      | 付費機關                         | 付費項目                                                       | 銷帳編號                                              | 付費金額           | 身分證字號<br>(或統一編號)    |              |    |
|      | 玉山國家公園管理處(電<br>子收費平台)        | 玉山國家公園管理處電子收費平<br>台                                        | 908421060080450003                                | NT\$ 972 元     |                     |              |    |
|      | 请選擇付款方式                      |                                                            |                                                   |                |                     |              |    |
|      | 付款方式                         | 信用卡 🗸                                                      |                                                   |                |                     |              |    |
|      | 请填寫 卜 面信 用 卡 資料<br>信 用 卡 卡 號 | 3560 - 6800 - ••••<br>請依序輸入卡號,最長接受160<br>為安全考量,即日起卡號9到12碼不 | - 0000<br>篤 ex: (1234-54 <i>6</i> 8-9012-12<br>鎮示 | 234)           |                     |              |    |
|      | 信用卡有限月年                      | 01 🔽 月/ 21 🔽 年<br>(請先選擇到期月份,再選擇到期西方                        | 元年末兩位數字)                                          |                |                     |              |    |
|      | 信用卡安全碼                       | ●●●●<br>(卡片賞面签名欄上最後三碼數字)<br>岡片説明請按此                        |                                                   |                |                     |              |    |
|      | 注意事項                         | 1.限持卡人之本人繳納 2.交易手                                          | 讀費外加於付費金額中,由                                      | 發卡銀行視業務決定(繳    | 交學雜費試辦期間免手續         | <u>青費)</u>   |    |
|      |                              |                                                            | 資料送出                                              |                |                     |              |    |
|      |                              |                                                            |                                                   |                |                     |              |    |
|      | an an a Carlo and a fu       |                                                            | A JAN NAMESCARA AND A DECIMAL                     | MANSHOLANNIA.  |                     |              | 16 |
|      | ス 我的                         | E政府<br>v.cov.tw                                            |                                                   |                | Copyright © 2005 版權 | 所有 國家發展委員會   | >  |
|      |                              |                                                            |                                                   |                |                     |              |    |
|      |                              |                                                            |                                                   |                |                     |              |    |
|      |                              |                                                            |                                                   |                |                     |              |    |

### 【選擇網路 ATM】

# 點選「網路 ATM」選項,點選【資料送出】。→頁面顯示「網路 ATM」作業畫面。

| ■ 2 我的E政府網路繳費服務 -        | Internet Explorer                          |                       |                         |    |
|--------------------------|--------------------------------------------|-----------------------|-------------------------|----|
| https://ep.cp.gov.tw/pay | ment/eGovPaymentService.aspx?Ses           | sionKey=5629287341771 | 35                      |    |
|                          |                                            |                       |                         |    |
|                          |                                            |                       |                         |    |
| 一 網路ATM                  |                                            |                       | 我的巨政府 📩                 | 1  |
| Internet ATM             |                                            |                       | WW.GOV.TW TTPH          |    |
|                          |                                            |                       |                         |    |
| 我的E政府網路繳費服務 (2)          | 公共作請於十分鐘內完成!)<br>付費項目                      | 付費金額                  | 泉分證字號                   |    |
| 玉山國家公園管理處(電 玉山<br>子收費平台) | 国家公園管理處電子收費平 90842106008046001<br>台        | 4 NT\$ 972 元 [        |                         |    |
| <br>                     | ·<br>:余融长 ▼                                |                       |                         |    |
| 請準備好晶片金融卡及讀卡根            |                                            |                       |                         |    |
|                          | 資料送出                                       |                       |                         |    |
|                          |                                            |                       |                         |    |
|                          |                                            | MINING/MAN/N. MININ   |                         | 16 |
| 大教的に いんしょう               | 政府<br>···································· | Copyrigh              | t © 2005 版權所有 國家發展委員會-> |    |
|                          |                                            |                       |                         |    |
|                          |                                            |                       |                         |    |

### Step8:

【選擇信用卡】(完成後,請跳至 Step13)

信用卡授權資料確認無誤後,點選「確定扣款」。→頁面顯示 信用卡授權資料的預覽畫面。

|      |                                                                                                    |                                  | :::回首頁   網站導到    | 亁  English   日本語   RSS   全站搜尋 請輸入           | ·開鏈字查詢 GO  |
|------|----------------------------------------------------------------------------------------------------|----------------------------------|------------------|---------------------------------------------|------------|
| 🥭 我  | 的E政府網路繳費服                                                                                                    | 務 - Internet Explorer            |                  |                                             | - 🗆 🗙      |
| 🥭 ht | tps://ep.cp.gov.tw/                                                                                                    | /payment/eGovPaymentService.asp  | <pre></pre>      | 867357277085                                |            |
|      |                                                                                                    |                                  |                  |                                             |            |
|      | 《 信用卡#<br>Internet (                                                                                                   | 間路支付<br>Credit Card              |                  |                                             |            |
|      | 信用卡授權資料                                                                                                    |                                  |                  |                                             |            |
|      | 發卡行                                                                                                    | 玉山銀行                             | 卡號               | 356068XXXXX0000                             |            |
|      | 付費機關                                                                                                    | 玉山國家公園管理處(電子收費平台)                | 付費項目             | 玉山國家公園管理處電子收費平台                             |            |
|      | 鋿帳編號                                                                                                    | 908421060080450003               | 身份證字號<br>(或統一編號) |                                             |            |
|      | 付費金額                                                                                                    | NT\$ 972元                        | 扣款手續費            | <u>交易手續費</u>                                |            |
|      | 信用卡分期數                                                                                                    | 無                                |                  |                                             |            |
|      | s <b>Frank</b> an Juga Barrada Barrada Barrada Barrada Barrada Barrada Barrada Barrada Barrada Barrada Barrada Barrada |                                  |                  | CLEMMAN ALOUS AREAN                         |            |
|      | ▶ ● ● ●                                                                                                    | 的 <b>E政府</b><br>W.COV.TW         |                  | Copyright © 2005 版權所有 國家發                   | 展委員會->     |
|      |                                                                                                    |                                  |                  |                                             |            |
|      |                                                                                                    |                                  |                  |                                             |            |
| 太紅   | 魯閣國家公園管理處 ((<br>2015年1月11日)                                                                                            | )3)8621576、03-8621100轉703   雪扇國家 | R公園管理處 (037) 99  | 5-100 # 710   玉山國家公園管理處 (049)277312<br>5-30 | 21分機627 請於 |

## 【選擇網路 ATM】

# 導至「全國繳費網」後,點選【確認】鍵。→頁面顯示「全國 繳費網」的繳費資訊畫面。

| 🙋 e-Bill全國繳費網 - Internet Explorer            | —                                 |
|----------------------------------------------|-----------------------------------|
| https://ebilltest.fisc.com.tw/Post/Pay/Index |                                   |
|                                              | 回首頁   問題與協助   自我環境檢測   繳費限額   費用授 |
| ▶ Post繳費                                     |                                   |
| 금 待繳費用資訊                                     |                                   |
| 委託單位 付费共通作業平台                                |                                   |
| 費用名稱 繳費                                      |                                   |
| 銷帳編號 0562928734177135                        |                                   |
| 交易金額 972                                     |                                   |
| 手續費 15                                       |                                   |
| *繳款方式 🔵 使用晶片金融卡 (首                           | ·次使用晶片金融卡繳費,請先進行 自我環境檢測 )         |
| 回上一:                                         | 頁確認送出                             |

### Step9: 【選擇網路 ATM】

開啟繳費資料確認頁面,按下【確認】鍵。→頁面顯示「全國 繳費網」的繳費資訊確認畫面。開啟驗證碼輸入頁面,依畫面 指示輸入動態驗證碼後,按【確認付款】鍵。→頁面顯示「全 國繳費網」的動態驗證碼畫面。

|                                 | ∷:回首頁│ 網站導覽│ English│ 日本語│               | RSS   全站搜尋 請輸入關鍵字查詢 GO |
|---------------------------------|------------------------------------------|------------------------|
| 臺灣國家公園入園                        | 入山線上申請服務網                                |                        |
| 🥖 e-Bill全國邀費網 - Internet Exp    | lorer                                    | - • ×                  |
| Https://ebilltest.fisc.com.tw/P | ost/Pay/Confirm                          |                        |
|                                 | 回首頁   問題與協助                              | 自我環境檢測   繳費限額   費用授尋 🤇 |
| ► Post繳費                        |                                          |                        |
| → 確認繳費                          |                                          |                        |
| 委託單                             | 位 付費共通作業平台                               |                        |
| 費用名                             | 稱 繳費                                     |                        |
| 銷帳編                             | 號 0562928734177135                       |                        |
| 交易金                             | 額 972                                    |                        |
| 手續                              | 費 15                                     |                        |
| *動態圖像驗證                         | 碼 <b>夏夏夏夏夏夏</b> 重新產生<br>請輸入上圖中您所看到的數字 說明 |                        |
|                                 |                                          |                        |
|                                 | 回上一頁 確認送出                                |                        |

### Step10: 【選擇網路 ATM】

開啟輸入晶片金融卡密碼小視窗,使用動態小鍵盤輸入密碼 後,按【確定】鍵關閉動態小鍵盤。→頁面顯示「全國繳費網」 的晶片金融卡密碼小視窗畫面。

|                                        |                                                                                     | 網站導覽  English  日本語                      | RSS  全          | 站搜尋謎    | 輪入關鎖   | 宇查詢     | GO    |   |
|----------------------------------------|-------------------------------------------------------------------------------------|-----------------------------------------|-----------------|---------|--------|---------|-------|---|
| 🥖 e-Bill全                              | 國繳費網 - Internet Explorer                                                            |                                         |                 |         |        | -       |       |   |
| O https://                             | ebilltest. <b>fisc.com.tw</b> /Post/Pay/Confirm                                     |                                         |                 |         |        |         |       |   |
| -O-<br>測調                              | Bill全國繳費網<br>試網站                                                                    | 回首頁   問題與協問                             | カ│自我            | 環境檢     | 測 總    | 書限額     | 費用搜尋� | ^ |
|                                        | ▶ Post繳費                                                                            | 讀卡                                      | 機 CA            | STLES I | EZ100  | PU O    | ▼     |   |
|                                        |                                                                                     |                                         |                 |         |        |         |       |   |
| ────────────────────────────────────── | は繳費                                                                                 |                                         | 4               | 2       | 6      | 確認      |       |   |
|                                        | 委託單位 付費共通作業平台                                                                       |                                         | 3               | 0       | 8      | 更正      |       |   |
| •                                      | 費用名稱 繳費                                                                             |                                         | 1               | 5       | 7      | 清除      |       |   |
|                                        | 銷帳編號 0562929037990517                                                               |                                         |                 | 9       |        |         |       |   |
|                                        | 交易金額 972                                                                            |                                         |                 |         |        |         |       |   |
|                                        | 手續費 15                                                                              |                                         |                 |         |        |         |       |   |
|                                        | *動態圖像驗證碼<br>56726                                                                   | 重新產生<br>(字) <u>說明</u>                   |                 |         |        |         |       |   |
|                                        |                                                                                     |                                         |                 |         |        |         |       |   |
|                                        | 前旧<br>周安神虎 (03)8621576、03-8621100時703   西西國史公園英语(                                   | 夏 (037) 996-100 # 710   玉山扇安ぶ           | ) 周笹田 <u></u> 座 | (049)27 | 731214 | 梅627 善於 |       | ~ |
| 服務時間來電<br>建藩使用IE9                      | 」 服務時間:週一至週五(國定例假日休息)上午8-30~12:30 [<br>0以上或Chrome 16.0以上Firefox 9.0以上潮覽器    最佳瀏覽螢幕) | 下午:1:30~5:30<br>解析度1024*768之解析    系統更新日 | 日期:103-         |         |        |         |       |   |

### Step11: 【選擇網路 ATM】

按下【驗證密碼】確認密碼正確後,下方會出現「發卡行」及 「轉出帳戶」資料,再按下【確認付款】鍵。→頁面顯示「全 國繳費網」的晶片金融卡資料確認小視窗畫面。

|                                                                                                    |                                                                                            | English   日本語   RSS   全站搜尋 請輸入關鍵字直詢 GO      |
|----------------------------------------------------------------------------------------------------|--------------------------------------------------------------------------------------------|---------------------------------------------|
| and the second second s | e-Bill全國繳費網 - Internet Explorer                                                            | - 🗆 X                                       |
| <u> </u>                                                                                                    | https://ebilltest.fisc.com.tw/Post/Pay/Confirm                                             |                                             |
|                                                                                                    | <mark>.e-Bill全國繳費網</mark><br>測試網站                                                          | ■首頁   問題與協助   自我環境檢測   激費限額   費用授尋 ♥        |
|                                                                                                    |                                                                                            | 讀卡機 CASTLES EZ100PU 0 ✓                     |
|                                                                                                    | ▶ Post繳資                                                                                   | 晶片卡密碼●●●●●●●                                |
| 3                                                                                                    |                                                                                            |                                             |
|                                                                                                    | <b>亖 確認繳費</b>                                                                              | 銀行 46200000                                 |
|                                                                                                    | 委託單位 付費共通作業平台                                                                              | 帳號 0102030405060708 🖌                       |
| ¢                                                                                                    | 費用名稱 繳費                                                                                    | 確認付款回上一頁                                    |
|                                                                                                    | 銷帳編號 0562929037990517                                                                      |                                             |
|                                                                                                    | 交易金額 972                                                                                   |                                             |
|                                                                                                    | 手續費 15                                                                                     |                                             |
|                                                                                                    | *動態圖像驗證碼<br>5000000000000000000000000000000000000                                          | 肇生                                          |
|                                                                                                    |                                                                                            |                                             |
| *                                                                                                    | <mark>── 相關訊用</mark><br>魯閣國家公園管理處 (03)8621576、03-8621100轉703   雪爾國家 <u>公園管理處 (037) 996</u> | -100 # 710   玉山國家公園管理處 (049)2773121分機627 請於 |
| 服                                                                                                    | 務時間來電 - 服務時間:週一至週五(國定例假日休息)上午8:30~12:30   下午:1:30~                                         | 5:30                                        |

### Step12: 【選擇網路 ATM】

開啟轉出資訊確認的小視窗,將晶片金融卡從讀卡機上取出後 重新插入後,再點選【確定】鍵繼續進行交易。→頁面顯示「全 國繳費網」的晶片金融卡轉出資訊確認的小視窗畫面,並出現 「交易中,請稍候」的訊息。 頁面顯示「全國繳費網」的晶 片金融卡交易中畫面。

| Ø e-Bill全國邀費網 - Google Chrome                                                                                                    |                                                                                                    | - 🗆 🗙                     |                      | sinen | - 0                | ×    |
|----------------------------------------------------------------------------------------------------|----------------------------------------------------------------------------------------------------|---------------------------|----------------------|-------|--------------------|------|
| ● 安全   https://ebilltest.fisc.com.tw/Post/Pay/Confirm                                                                                                    |                                                                                                    |                           |                      | ର ☆   | <b>s</b> 🖸         |      |
| <mark>.e-Bill全國繳費網</mark><br>測試網站                                                                                                    | 問題與協助   自我環境檢測   繳費限額                                                                                  | 費用搜尋�                     | ▲<br>家公園<br>GO       |       | »   <mark>,</mark> | 其他書籤 |
| ▶ Post繳費                                                                                                    | 讀卡機 CASTLES EZ100PU 0<br>晶片卡密碼                                                                         | ₩證密碼                      |                      |       |                    |      |
| ☐ 確認繳費                                                                                                    | 銀行 46200000                                                                                            |                           |                      |       |                    |      |
| 委託單位 付費共通作業平台                                                                                                    | 帳號 22222222222222222                                                                                   | •                         | 2                    |       |                    |      |
| 費用名稱 繳費                                                                                                    | 確認付款 回上一頁                                                                                              |                           | 繳費                   |       |                    |      |
| *動態區     *       *     *         *     *         *     *         *     *         *     *         *     *         *     *         *     *         *     *         *     *         *     *         *     *         *     *         *     *         *     *         *     *         *     *         *     *         *     *         *     *         *     *         *     *         *     *         *     *         *     *         *     *         *     *         *     *         *     *         *     *         *     *         *     *            *     * | <ul> <li>         ・         ・         ・</li></ul>                                                      |                           | 退费<br>0 萬<br>夏<br>長到 |       |                    |      |
| <u>→</u> 相關說明                                                                                                    |                                                                                                    |                           | <b>•</b>             |       |                    |      |
| 地址:10556 臺北市松山區八億簽2時342號 地圖<br>太畠閣国家公置管理處 (03)8621576、03-8621100轉703   雪霸國家公<br>請於服務時間來電,服務時間:週一至週五(國定例與日休息)上午8:<br>建讓使用IE 9.0以上或Chrome 16.0以上Firefox 9.0以上瀏發器   最佳滲                                                                                                    | 圖管理處 (037) 996-100 # 710   玉山國家公園管理處<br>0 ~12-30   下午:1:30 ~ 5:30<br>寶蜜幕解析度1024*768之解析    糸統更新日期:103-1 | (049)2773121分機62<br>01-13 | 7                    |       |                    |      |

# Step13: 交易完成,並重導回本系統的交易結果畫面。→頁面 顯示重導回本系統的交易結果畫面。

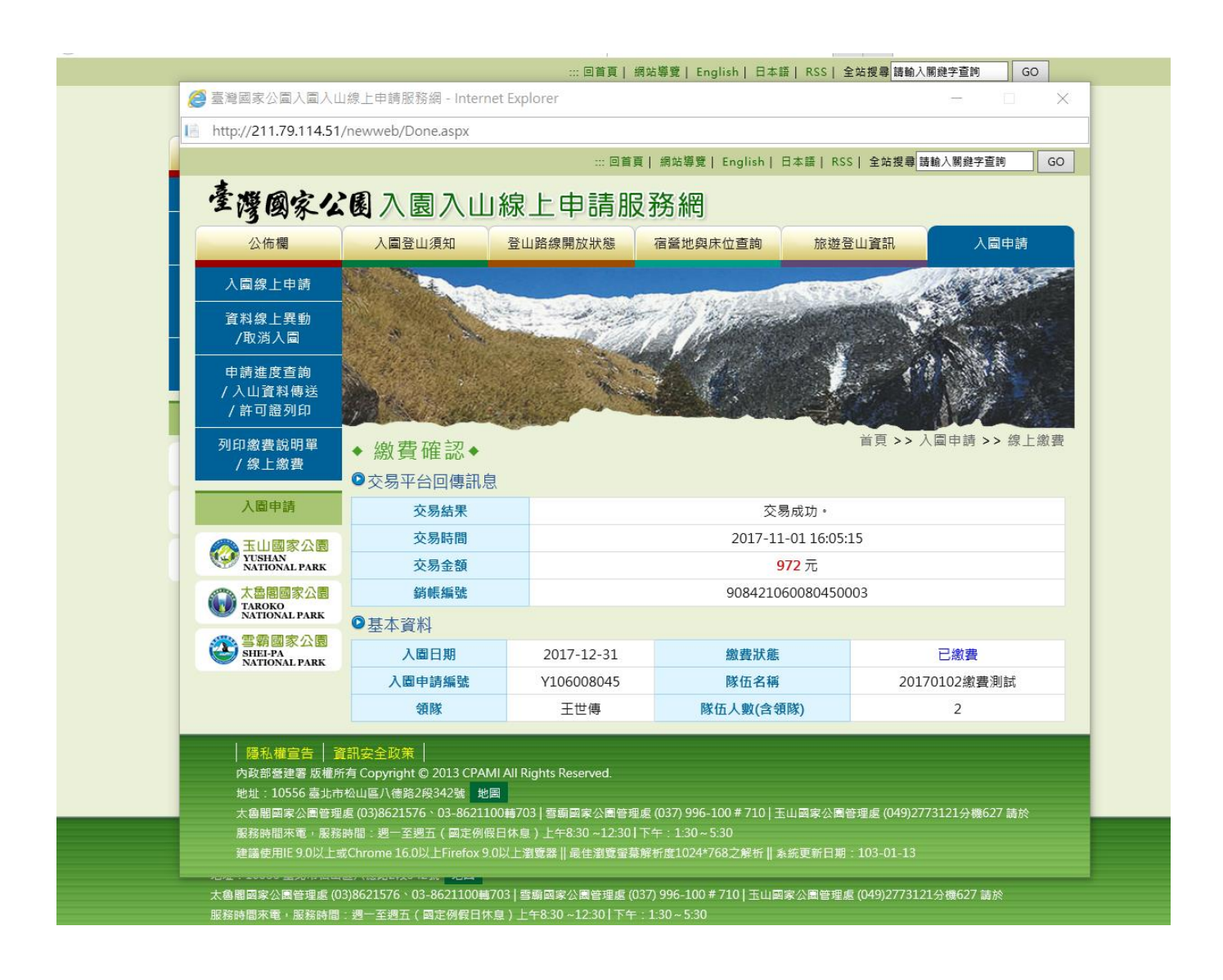

若交易失敗,請確認並排除[交易結果]所顯示之失敗原因,或洽 詢繳費平台服務單位(非國家公園管理處)0800-767-168。